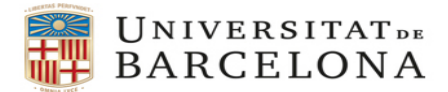

## PROCEDIMENT PER A LA GESTIÓ DE VIATGES A CÀRREC DE PARTIDES PRESSUPOSTÀRIES PENDENTS D'INCORPORACIÓ

Quan s' hagi d'encarregar qualsevol servei a una de les agències homologades Atlanta Agencia de Viajes, Avoris-BCD travel o Viajes El Corte Inglés (Atlanta, BCD i VECI a partir d'ara) a càrrec de **partides pendents d'incorporar** al pressupost UB, el procediment a seguir serà el següent:

- **1.** Sol·licitar pressupost mitjançant el formulari <u>SP</u>.
- **2.** Emplenar el corresponent full <u>SV/AG</u> amb les dades del viatge.
- **3.** Crear una **comanda excepcional** seguint els següents passos:
- 3.1. Cridar la transacció Z59MM\_EXC Creació Comanda Excepcional, que té la següent ruta:

Menú SAP -> Gestió de Compres i Materials -> Gestió de Compres -> Comandes -> Z59MM\_EXC - Creació Comanda Excepcional

3.2. Indicar com a proveïdor l'agència seleccionada.

| "Atlanta agencia de Viajes SA"     | amb codi <b>111899</b> |
|------------------------------------|------------------------|
| "Avoris Retail Division SL (BCD)   | amb codi 100073        |
| <i>"Viajes el Corte Inglés SA"</i> | amb codi 106044        |

- 3.3. Emplenar les dades de capçalera de la comanda amb la següent informació:
- Emplenar la pestanya "Textos" amb les dades de contacte del viatger, especialment la seva adreça e-mail i els seus telèfons. Aquestes dades apareixeran a l'apartat "Observacions" de la comanda. Nom i cognoms del viatger, a mail. Talèfon(c):
- e-mail, Telèfon(s):
- No cal afegir cap dada més a la resta de pestanyes de la capçalera

|                                         |                                           | con ragoare                    | Enconn <u>Siscema</u>                                               | Ajuua                   |           |                               |                |                                        |            |             |              |            |                                                        |      |  |
|-----------------------------------------|-------------------------------------------|--------------------------------|---------------------------------------------------------------------|-------------------------|-----------|-------------------------------|----------------|----------------------------------------|------------|-------------|--------------|------------|--------------------------------------------------------|------|--|
|                                         |                                           | • <                            | 📙   😋 🚱 🚱   🖨                                                       | 日本に                     | 811       | 🕱 🗾 I 🔞 🖳                     |                |                                        |            |             |              |            |                                                        |      |  |
| Cre                                     | ar d                                      | comanda                        |                                                                     |                         |           |                               |                |                                        |            |             |              |            |                                                        |      |  |
| _ crea                                  | " "                                       | Junanua                        |                                                                     |                         |           |                               |                |                                        |            |             |              |            |                                                        |      |  |
| m de doc                                | umei                                      | nts actiu                      | ឿ 📸 Retenir 🏭 🔮                                                     | 🖁 🕼 Visualització de la | a impres  | sió Missatges                 | s 🚹 👹 Para     | metrització                            | ó de per   | sonal       |              |            |                                                        |      |  |
| omanda E                                | xcen                                      | cional 💌                       | Proveidor                                                           | 106044 VIA1E9           | EL COR    |                               | ata doc 10     | 11:2015                                | 1          |             |              |            |                                                        |      |  |
|                                         | neep                                      |                                | Floveldor<br>Tautas                                                 |                         |           |                               |                |                                        |            |             | anif Catat   |            |                                                        |      |  |
| Liurame                                 | ent/1                                     | -actura r Col                  |                                                                     | Aureça r Comunicac      | 10        | ntenocutor r                  | Dades addicion | Tais De                                | ades d o   | rganicz     | acio y Estat |            |                                                        |      |  |
| outos da                                | -                                         | mlara E                        | <b>E</b>                                                            |                         |           |                               |                |                                        |            | -           |              |            |                                                        |      |  |
| E Tay                                   | Capo                                      | dield E                        | mlavillar52@ub.                                                     | , MARCIAL<br>edu        |           |                               |                |                                        |            |             |              |            |                                                        |      |  |
| E ICA                                   | r cah                                     | Galera                         |                                                                     |                         |           |                               |                |                                        |            |             |              |            |                                                        |      |  |
| Not:                                    | a can                                     | calera                         | 934039245                                                           |                         |           |                               |                |                                        |            |             |              |            |                                                        |      |  |
| Nota                                    | a cap<br>ses d                            | oçalera<br>le preu             | 934039245<br>646493324                                              |                         |           |                               |                |                                        |            |             |              |            |                                                        |      |  |
| Nota Nota Nota Date                     | e cap<br>ses d                            | oçalera<br>le preu             | 934039245<br>646493324                                              | • R                     | ecorte re | ectangular                    |                |                                        |            | _           |              |            |                                                        |      |  |
| Nota<br>Class<br>Date                   | es d                                      | oçalera<br>le preu             | 934039245<br>646493324<br>L<br>Editor de text V                     | • R                     | ecorte re | ictangular                    |                |                                        | Ę          |             |              |            |                                                        |      |  |
| Nota<br>Class<br>Date                   | ses d                                     | oçalera<br>le preu             | 934039245<br>646493324<br>►<br>Editor de text ▼                     | • R                     |           | ictangular                    |                |                                        |            | _           |              |            |                                                        | -    |  |
| Nota Nota Nota Nota Nota Nota Nota Nota | i cap<br>ses d<br>ss                      | oçalera<br>le preu             |                                                                     | Qtt.comanda             | U         | T Data liur.                  | Preu net       | Mon                                    | . per      | Q           | Ce.          | NúmNecess. | Sol·licitant                                           | Reg. |  |
| Nota Nota Nota Nota Nota Nota Nota Nota | I<br>C                                    | oçalera<br>le preu             | 934039245     646493324     Editor de text       Text breu          | Qtt.comanda             | U<br>UN   | T Data lliur.<br>T 10.11.2015 | Preu net       | Mon<br>EUR                             | . per      | <br>Q<br>UN | Ce.<br>UB    | NúmNecess. | Sol·licitant<br>JAP                                    | Reg. |  |
| Nota Nota Class Date                    | I<br>C<br>C                               | oçalera<br>le preu             |                                                                     | Qtt.comanda             | U<br>UN   | T Data Iliur.<br>T 10.11.2015 | Preu net       | Mon<br>EUR<br>EUR                      | . per<br>1 | Q           | Ce.<br>UB    | NúmNecess. | Sol·licitant<br>JAP<br>JAP                             | Reg. |  |
| E Pos                                   | I<br>C<br>C                               | icalera<br>le preu             | <pre>\$ \$ \$ \$ \$ \$ \$ \$ \$ \$ \$ \$ \$ \$ \$ \$ \$ \$ \$</pre> | Qtt.comanda             | U<br>UN   | T Data lliur.<br>T 10.11.2015 | Preu net       | Mon<br>EUR<br>EUR<br>EUR               | . per<br>1 | Q<br>UN     | Ce.<br>UB    | NúmNecess. | Sol·licitant<br>JAP<br>JAP<br>JAP                      | Reg. |  |
| E. Pos                                  | I<br>C<br>C<br>C<br>C                     | içalera<br>le preu<br>Material |                                                                     | Qtt.comanda             | U<br>UN   | T Data liur.<br>T 10.11.2015  | Preu net       | Mon<br>EUR<br>EUR<br>EUR<br>EUR        | . per<br>1 | Q<br>UN     | Ce.<br>UB    | NúmNecess. | Sol·licitant<br>JAP<br>JAP<br>JAP<br>JAP               | Reg  |  |
| E. Pos                                  | I<br>C<br>C<br>C<br>C<br>C<br>C<br>C<br>C | içalera<br>le preu             |                                                                     | Qtt.comanda             | U<br>UN   | T Data Ilur.<br>T 10.11.2015  | Preu net       | Mon<br>EUR<br>EUR<br>EUR<br>EUR<br>EUR | . per<br>1 | Q<br>UN     | Ce.<br>UB    | NúmNecess. | Sol·licitant<br>JAP<br>JAP<br>JAP<br>JAP<br>JAP<br>JAP | Reg. |  |

## 3.4. Crear una única posició amb la següent informació:

- Codi de Material: V9012150200002 Serveis agència viatges
- Quantitat : 1
- Preu net: l'import total del viatge (import total de la SV, excloent dietes i altres despeses no abonables a l'agència de viatges seleccionada)

| 🔄 Crear comanda                                                                                                    |                              |               |                   |            |              |             |            |              |         |
|----------------------------------------------------------------------------------------------------|------------------------------|---------------|-------------------|------------|--------------|-------------|------------|--------------|---------|
| 🖉 💽 🔹 🖣 🗐 🖉                                                                                                    | ₩₩ \$P\$P\$29 [              | x 🏹   🖗 🛛     |                   |            |              |             |            |              |         |
| 👼 🖬 Crear comanda                                                                                                    |                              |               |                   |            |              |             |            |              |         |
| Resum de documents actiu 🛛 🗋 🖷 Retenir 🖆 🖉                                                                                                    | 🕼 Visualització de la impres | sió Missatges | s 🚺 🛃 Paramet     | rització ( | te personal  |             |            |              |         |
| Tim Comanda Excepcional  Proveidor                                                                                                    | 106044 VIAJES EL COR         | TE INGLE Da   | ata doc. 10.11    | .2015      |              |             |            |              |         |
| Lliurament/Factura Condicions Textos Ad                                                                                                    | reça Comunicació I           | nterlocutor   | Dades addicionals | Dad        | es d'organit | zació Estat |            |              |         |
| Textos de capçalera       E         • Brext capçalera       • mlavillar52@ub.ed         • Brota capçalera       • el 403324         • Classes de preu       • el 40324         • Dates       • el ditor de text • [ | MARCIAL<br>u                 |               |                   |            |              |             |            |              |         |
| E. Pos I Material Text breu                                                                                                    | Qtt.comanda U                | T Data lliur. | Preu net          | Mon        | per Q        | . Ce.       | NúmNecess. | Sol·licitant | Reg. 🛄  |
| In C V9012150200 SERVEIS AGENCIA VIAT                                                                                                    | 1 UN                         | T 10.11.2015  | 245,98            | EUR        | L UN         | UB          |            | JAP          | <b></b> |
|                                                                                                    |                              |               |                   | EUR        |              |             |            |              |         |
| c                                                                                                    |                              |               |                   | EUR        |              |             |            | JAP          |         |
| c c                                                                                                    |                              |               |                   | EUR        |              |             |            | JAP          |         |
| c                                                                                                    |                              |               |                   | EUR        |              |             |            | JAP          |         |

A les dades de posició caldrà emplenar les següents pestanyes:

 "Dades de material": emplenar el camp 'Material/Proveïdor' amb el nom de l'agent que gestiona el viatge. (Nota: aquest camp es modificarà més endavant amb el núm. Del document de l'AV, que es farà quan la partida pressupostària ja s'hagi incorporat – veure punt 4 d'aquest document)

| erear c     | comanda           |                      |                       |            |               |                       |                                        |                   |            |                                        |      |
|-------------|-------------------|----------------------|-----------------------|------------|---------------|-----------------------|----------------------------------------|-------------------|------------|----------------------------------------|------|
| <b>©</b>    |                   |                      |                       |            |               |                       |                                        |                   |            |                                        |      |
|             | •                 | 4 📙 I 🕸 🙆 😫 I        | <b>3 11 16</b> (約116( | 1 🕄        | K 🗾   😰 🛽     | 1                     |                                        |                   |            |                                        |      |
| 👦 . Cr      | ear comanda       | ,                    |                       |            |               |                       |                                        |                   |            |                                        |      |
|             |                   |                      |                       |            |               |                       |                                        |                   |            |                                        |      |
| Resum de do | ocuments actiu    | 🛄 🎦 Retenir 🖆 🔤      | Ol Visualització de   | la impress | sió Missatge  | s 🚺 🎯 Parametri       | ització de per                         | sonal             |            |                                        |      |
| Comanda     | Excepcional 💌     | Proveïdor            | 106044 VIAJF          | ES EL COR  | TE INGLE D    | ata doc. 10.11.       | 2015                                   |                   |            |                                        |      |
| Lliurar     | ment/Factura      | ondicions Textos     | Adreca Comunic        | ació In    | nterlocutor   | Dades addicionals     | Dades d'o                              | rganització Estat |            |                                        |      |
|             |                   |                      |                       |            |               |                       |                                        |                   |            |                                        |      |
| Textos d    | de capçalera 🛛 🖡  | LAFUENTE VILLS       | R, MARCIAL            |            |               |                       |                                        | -                 |            |                                        |      |
| • 🖹 Те      | ext capçalera 🛛 😵 | mlavillar52@ub       | .edu                  |            |               |                       |                                        |                   |            |                                        |      |
| • 🖹 No      | ota capçalera     | 934039245            |                       |            |               |                       |                                        |                   |            |                                        |      |
| • 🖹 Cla     | asses de preu     | <b>^</b>             |                       |            |               |                       |                                        |                   |            |                                        |      |
| • 🖹 Da      | ates              | Editor de text       |                       |            |               |                       |                                        |                   |            |                                        |      |
|             |                   |                      |                       |            |               |                       |                                        |                   |            |                                        |      |
| B E. Pos    | I Material        | Text breu            | Ott.comanda           | U          | T Data lliur. | Preu net              | Mon per                                | O Ce.             | NúmNecess. | Sol·licitant                           | Rea. |
| 10          | C V901215020      | 0 SERVEIS AGENCIA VI | AT                    | 1 UN 3     | T 10.11.2015  | 245,98                | EUR 1                                  | UN UB             |            | JAP                                    |      |
|             | с                 | -                    |                       |            |               | E                     | EUR                                    |                   |            | JAP                                    |      |
|             | с                 |                      |                       |            |               | E                     | EUR                                    |                   |            | JAP                                    |      |
|             | с                 |                      |                       |            |               | E                     | EUR                                    |                   |            | JAP                                    |      |
|             | с                 |                      |                       |            |               | E                     | EUR                                    |                   |            | JAP                                    |      |
|             | C                 |                      |                       |            |               | E                     | EUR                                    |                   |            | JAP                                    |      |
|             | <u>~</u>          |                      |                       |            |               |                       |                                        |                   |            |                                        |      |
|             | c                 |                      |                       |            |               | E                     | EUR                                    |                   |            | JAP                                    |      |
|             | c<br>c            |                      |                       |            |               | E                     | EUR                                    |                   |            | JAP<br>JAP                             |      |
|             | с<br>с<br>с       |                      |                       |            |               | E<br>E<br>E           | EUR<br>EUR<br>EUR                      |                   |            | JAP<br>JAP<br>JAP                      |      |
|             | с<br>с<br>с<br>с  |                      |                       |            |               | E<br>E<br>E           | EUR<br>EUR<br>EUR<br>EUR               |                   |            | JAP<br>JAP<br>JAP<br>JAP               |      |
|             |                   |                      |                       |            |               | F<br>F<br>F<br>F<br>F | EUR<br>EUR<br>EUR<br>EUR<br>EUR        |                   |            | JAP<br>JAP<br>JAP<br>JAP<br>JAP        |      |
|             |                   |                      |                       |            |               |                       | EUR<br>EUR<br>EUR<br>EUR<br>EUR<br>EUR |                   |            | JAP<br>JAP<br>JAP<br>JAP<br>JAP<br>JAP |      |

• "Factura": emplenar el camp 'Ind.impost' amb l'indicador 'OA' (D/IVA Suportat 0% (provisional))

| m de documents actiu                                                                                                    | 🗅 📸 Retenir 🖧 🖓                                                                     | Visualització de la impres | ió   | Missatges     | 🚦 😼 Parametritza  | ció de | personal   |       |            |             |              |      |            |
|----------------------------------------------------------------------------------------------------|-------------------------------------------------------------------------------------|----------------------------|------|---------------|-------------------|--------|------------|-------|------------|-------------|--------------|------|------------|
| omanda Excepcional 💌                                                                                                    | Proveïdor                                                                           | 106044 VIAJES EL           | COR  | TE INGLE D    | ata doc. 10.11    | .2015  | ]          |       |            |             |              |      |            |
| Lliurament/Factura C                                                                                                    | ondicions Textos Ad                                                                 | lreça Comunicació          | In   | terlocutor 🍾  | Dades addicionals | Da     | ades d'org | anitz | ació Estat |             |              |      |            |
| Textcos de capçalera     I       Image: Text capçalera     Image: Text capçalera       Image: Text capçalera     Image: Text capçalera       Image: Tex | LAFUENTE VILLAR,<br>mlavillar52@ub.ec<br>934039245<br>646493324<br>Editor de text _ | MARCIAL<br>iu              |      |               |                   |        |            |       |            |             |              |      |            |
| F. Pos I Material                                                                                                    | Text breu                                                                           | Ott comanda                | u)   | T Data lliur. | Preu net          | Mon    | ner        | 0     | Ce         | NúmNecess   | Sol·licitant | Reg  | <b>FTT</b> |
| 10 C V901215020                                                                                                    | SERVEIS AGENCIA VIAT.                                                               | 1                          | JN 3 | 10.11.2015    | 245,98            | EUR    | 1          | UN    | UB         | Humiteccos. | JAP          | neg. | -          |
| <mark>с</mark>                                                                                                    | •                                                                                   |                            |      |               |                   | EUR    |            |       |            |             | JAP          |      | Ŧ          |
| <b>c</b>                                                                                                    |                                                                                     |                            |      |               |                   | EUR    |            |       |            |             | JAP          |      |            |
| C C                                                                                                    |                                                                                     |                            |      |               |                   | EUR    |            |       |            |             | JAP          |      |            |
| C C                                                                                                    |                                                                                     |                            |      |               |                   | EUR    |            |       |            |             | JAP          |      |            |
| C c                                                                                                    |                                                                                     |                            |      |               |                   | EUR    |            |       |            |             | JAP          |      |            |
| C c                                                                                                    |                                                                                     |                            |      |               |                   | EUR    |            |       |            |             | JAP          |      |            |
| C C                                                                                                    |                                                                                     |                            |      |               |                   | EUR    |            |       |            |             | JAP          |      |            |
| C C                                                                                                    |                                                                                     |                            |      |               |                   | EUR    |            |       |            |             | JAP          |      |            |
| C C                                                                                                    |                                                                                     |                            |      |               |                   | EUR    |            |       |            |             | JAP          |      |            |
| C c                                                                                                    |                                                                                     |                            |      |               |                   | EUR    |            |       |            |             | JAP          | _    |            |
| C C                                                                                                    |                                                                                     |                            |      |               |                   | EUR    |            |       |            |             | JAP          |      | Ŧ          |
| < >                                                                                                    |                                                                                     |                            |      |               |                   |        |            |       |            |             |              | 4 1  |            |
| ree 185                                                                                                    |                                                                                     |                            | prop | osats F       | lanif.addicional  |        |            |       |            |             |              |      |            |

• "Textos": emplenar amb la descripció del tipus de viatge que s'està encarregant

| omanda <u>T</u> ractar Pa                                                                                                    | ssar a E <u>n</u> torn <u>S</u> istema | Ajuda                         |                 |                   |          |             |                   |                    |              |          |
|----------------------------------------------------------------------------------------------------|----------------------------------------|-------------------------------|-----------------|-------------------|----------|-------------|-------------------|--------------------|--------------|----------|
|                                                                                                    | 🗸 🗶 I 😂 🚱 😫 I 🖴                        | <b>68</b>  20020              | 🛒 🗾 I 😰 🗉       |                   |          |             |                   |                    |              |          |
| Crear comai                                                                                                    | da                                     |                               |                 |                   |          |             |                   |                    |              |          |
| um de documents actiu                                                                                                    | 🗋 🖷 Retenir 🍰   🕼                      | Visualització de la impressió | Missatges       | 📕 💀 Parametritzad | ió de pe | ersonal     |                   |                    |              |          |
| Comanda Excencional                                                                                                    | Proveidor                              | 106044 VIA1ES EL CO           |                 | ata doc 10,11.    | 2015     |             |                   |                    |              |          |
| Lliurament/Factura                                                                                                    | Condicions Textos A                    | dreça Comunicació             | Interlocutor    | Dades addicionals | Dad      | es d'organi | tzació Esta       | t                  |              |          |
|                                                                                                    |                                        |                               |                 |                   |          |             |                   |                    |              |          |
| Textos de capçalera                                                                                                    | E LAFUENTE VILLAR,                     | MARCIAL                       |                 |                   |          |             |                   |                    |              |          |
| Image: Second and a second and a second | 934039245                              |                               |                 |                   |          |             |                   |                    |              |          |
| Classes de preu                                                                                                    | 646493324                              |                               |                 |                   |          |             |                   |                    |              |          |
| · Dates                                                                                                    | Editor de text 👻                       | 1                             |                 |                   |          |             |                   |                    |              |          |
|                                                                                                    |                                        |                               |                 |                   |          |             |                   | 1                  |              |          |
| E. Pos I Material                                                                                                    | Text breu                              | Qtt.comanda U                 | . T Data lliur. | Preu net          | Mon      | per Q.      | Ce.               | NúmNecess.         | Sol·licitant | Reg.     |
|                                                                                                    | UZUU SERVEIS AGENCIA VIA I             | 1 UN                          | 1 10.11.2015    | 245,98            | EUR .    |             | OR                |                    | JAP          |          |
|                                                                                                    |                                        |                               |                 |                   | EUR      |             |                   |                    | 1AP          |          |
| c c                                                                                                    |                                        |                               |                 |                   | EUR      |             |                   |                    | JAP          |          |
| C C                                                                                                    |                                        |                               |                 |                   | EUR      |             |                   |                    | JAP          |          |
| c c                                                                                                    |                                        |                               |                 |                   | EUR      |             |                   |                    | JAP          |          |
| с                                                                                                    |                                        |                               |                 |                   | EUR      |             |                   |                    | JAP          |          |
| C C                                                                                                    |                                        |                               |                 |                   | EUR      |             |                   |                    | JAP          |          |
| с                                                                                                    |                                        |                               |                 |                   | EUR      |             |                   |                    | JAP          |          |
| с                                                                                                    |                                        |                               |                 |                   | EUR      |             |                   |                    | JAP          |          |
| С                                                                                                    |                                        |                               |                 |                   | EUR      |             |                   |                    | JAP          | <b>^</b> |
|                                                                                                    |                                        |                               |                 |                   | LUK      |             |                   |                    | JAP          | 4 1      |
|                                                                                                    |                                        |                               |                 |                   |          |             |                   |                    |              |          |
| i Ber 1a                                                                                                    | 9 CIII 2775 🖸                          | Val.pr                        | oposats F       | Planif.addicional |          |             |                   |                    |              |          |
|                                                                                                    |                                        |                               |                 |                   |          |             |                   |                    |              |          |
| sició [[10]\                                                                                                    | 9012150200002 , SERVEIS AGE            |                               |                 |                   |          |             |                   |                    |              |          |
| Dades de material                                                                                                    | Quantitats/Pesos Repartir              | nents Lliurament Fa           | ictura Condi    | cions 🛛 Imputació | Те       | xtos 🚺      | Adreça de lliurar | ment 🛛 🛛 Dades adi | cionals      |          |
| Tautas da accisió                                                                                                    | 5                                      |                               |                 |                   |          |             |                   |                    |              |          |
| El Text de posició                                                                                                    | E AVE I HOTEL A MA                     | DRID DEL DR. MARCIAL I        | AFUENTE         |                   |          |             |                   |                    |              |          |
| TxtComRegInfoC                                                                                                    | m                                      |                               |                 |                   |          |             |                   |                    |              |          |
| • 🖹 Text comanda co                                                                                                    | m, 🖌                                   |                               |                 |                   |          |             |                   |                    |              |          |
| <ul> <li>Text d'entrega</li> <li>Nota de recitre</li> </ul>                                                                                                    | -F                                     |                               |                 |                   |          |             |                   |                    |              |          |
| I I I NOLA DE LEOISTRE                                                                                                    |                                        |                               |                 |                   |          |             |                   |                    |              |          |
|                                                                                                    |                                        |                               |                 |                   |          |             |                   |                    |              |          |

• Adjuntar la SV/AG en format PDF al document de la comanda. Per això cal prémer el botó 'Serveis per a l'objecte', i escollir l'opció *Crear -> Crear annex* 

| . 9  | Crear comanda                                                                       |      |                                                           |            |                 |                                  |                |                 |          |       |                |                 |              |  |  |
|------|-------------------------------------------------------------------------------------|------|-----------------------------------------------------------|------------|-----------------|----------------------------------|----------------|-----------------|----------|-------|----------------|-----------------|--------------|--|--|
| Re:  | <u>C</u> rear                                                                       | •    | <u>C</u> rear annex                                       |            | press           | ió Missatge                      | s 🖪 🚱          | Parametrització | i de per | sonal |                |                 |              |  |  |
|      | Llista d'annexos<br>Nota personal<br>Enviar objecte amb nota<br>Sortida d'inhiectes |      | <u>C</u> rear nota<br><u>C</u> rear document extern (URL) |            |                 | CORTE INGLE Data doc. 04.12.2012 |                |                 |          |       |                |                 |              |  |  |
| E    |                                                                                     |      | Arxivar codi de                                           | e barres   | U T Data lliur. |                                  | Preu net       | Mon             | per      | Q     | Ce.            | NúmNecess.      | Sol·licit    |  |  |
|      | Enllacos                                                                            | Ē    | S DE VIATGES                                              | 1,1        | DOEUR           | 04.12.2012                       | 0.000000000000 | 350,00EUR       | 1        | EUR   | UB             |                 | an ale Maria |  |  |
| -    | Work-flow                                                                           | κĪ   |                                                           |            |                 |                                  |                | EUR             |          | -     |                |                 |              |  |  |
|      | —<br>Els meus obiectes                                                              | , I  |                                                           |            |                 |                                  |                | EUR             |          |       |                |                 |              |  |  |
|      | Aiuda per serveis d'obiecte                                                         | Ī    |                                                           |            |                 |                                  |                | EUR             |          |       |                |                 |              |  |  |
|      |                                                                                     | -    |                                                           | 1          |                 |                                  |                | EUR             |          |       |                |                 |              |  |  |
|      |                                                                                     |      |                                                           | 100        |                 |                                  |                | EUR             |          |       |                |                 |              |  |  |
| Ī    |                                                                                     |      |                                                           |            |                 |                                  |                | EUR             |          |       |                |                 |              |  |  |
|      |                                                                                     |      |                                                           |            |                 |                                  |                | EUR             |          |       |                |                 |              |  |  |
|      |                                                                                     |      |                                                           |            |                 |                                  |                | EUR             |          |       |                |                 |              |  |  |
|      |                                                                                     |      |                                                           | 91         |                 |                                  |                |                 |          | -//   |                | 14              |              |  |  |
| Posi | ció [ 10 ] V9012150200<br>Dades de material Quantitats                              | 0000 | ) , AGÈNCIES DE                                           | VIAT  VIAT | Val.prop        | osats F                          | lanif.addici   | onal mputació   | Textos   | Adr   | eça de lliuran | nent Dades adic | tionals      |  |  |

I el sistema ens obrirà una pantalla on podrem trobar el fitxer que volem adjuntar

- Un cop completades totes les dades i adjuntat el fitxer de la SV/AG, cal verificar que la comanda està OK,
- Si no hi ha cap error, a continuació gravar la comanda. Recordeu que aquesta és una comanda excepcional, i per tant, en el moment en que la graveu, automàticament s'enviarà per correu electrònic a l'agència de viatges seleccionada.

**4.** Un cop ja s'hagi incorporat la corresponent partida pressupostària com a romanent del nou exercici, el gestor administratiu haurà de fer el document AV, i afegir el número del document AV a la comanda, en la pestanya "Dades de material", on en el moment de fer la comanda s'havia consignat el nom de l'agent. Per fer això, cal modificar la comanda.